## How to Change the Language and Add Close Captioning on YouTube

Cal OES Disaster Service Worker Informational Video

## DISASTER SERVICE WORKERS AND ESSENTIAL WORKERS IN K-12 SCHOO

Cal OES Planning and Preparedness Branch Emergency Functions Planning Unit

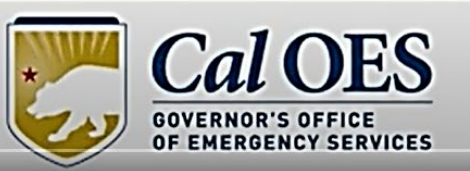

1. Tap or click on the **YouTube link** which will redirect you to the video on the YouTube website.

Share

Q

Watch later

2. Tap or click on the "CC" symbol which initiates closed captioning for the video. A small, <u>red line</u> will appear under the "CC" when the closed captioning is on.

📼 🏟 (YouTube) 门

DISASTER SERVICE WORKERS AND ESSENTIAL WORKERS IN K-12 SCH(

> Cal OES Planning and Preparedness Branch Emergency Functions Planning Unit

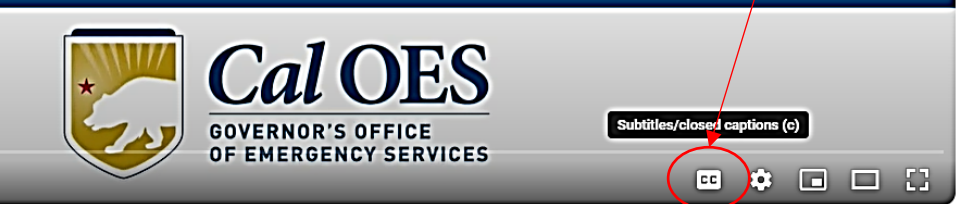

0:03 / 4:24

0:01 / 4:25

## DISASTER SERVICE WORKERS AND ESSENTIAL WORKERS IN K-12 SCHOOLS

Cal OES Planning and Preparedness Branch Emergency Functions Planning Unit

0:03 / 4:24

3. Tap or click on "**Settings**" which looks like a wheel.

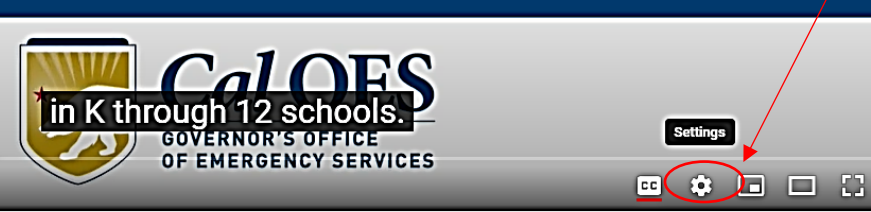

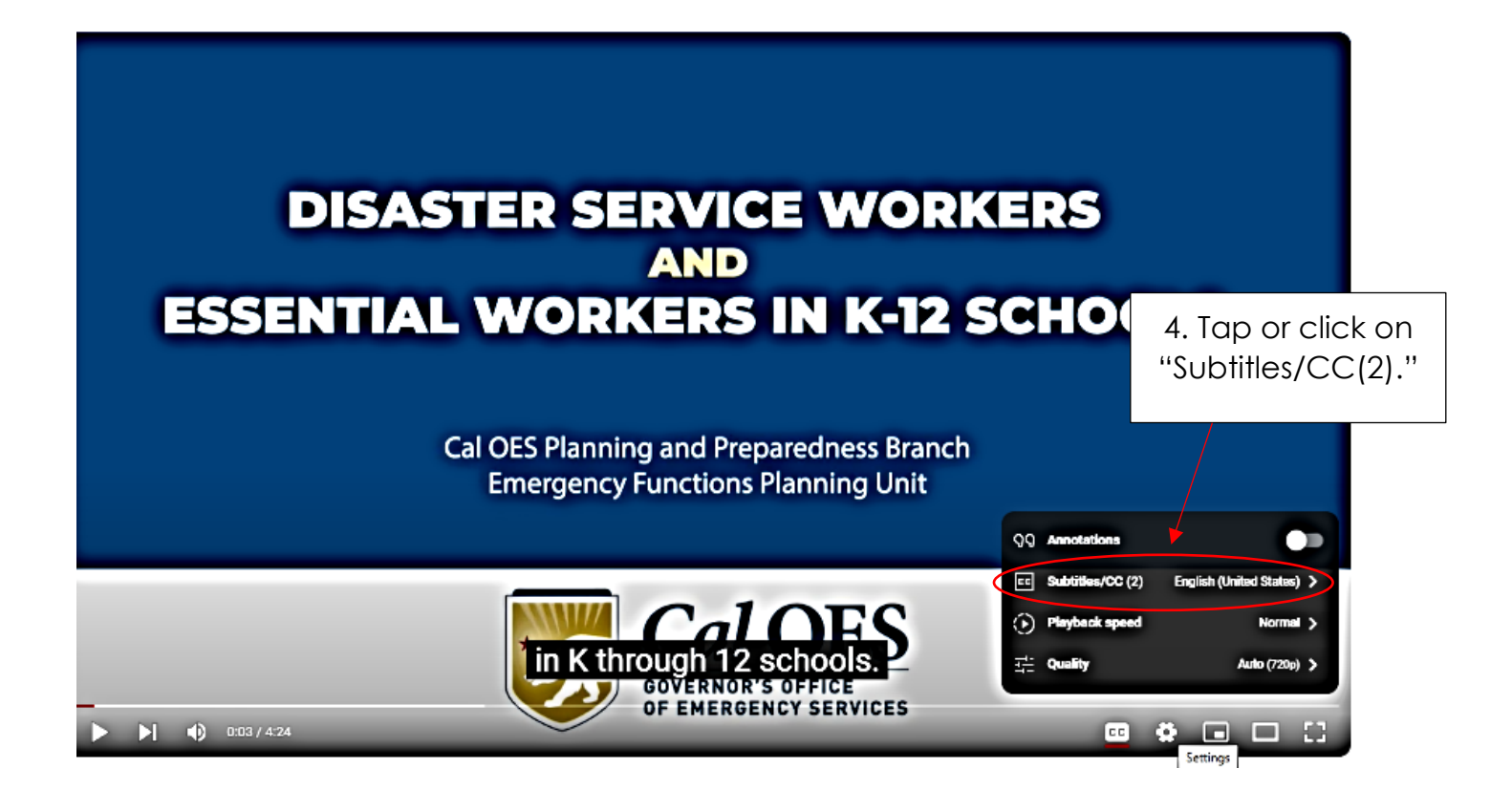

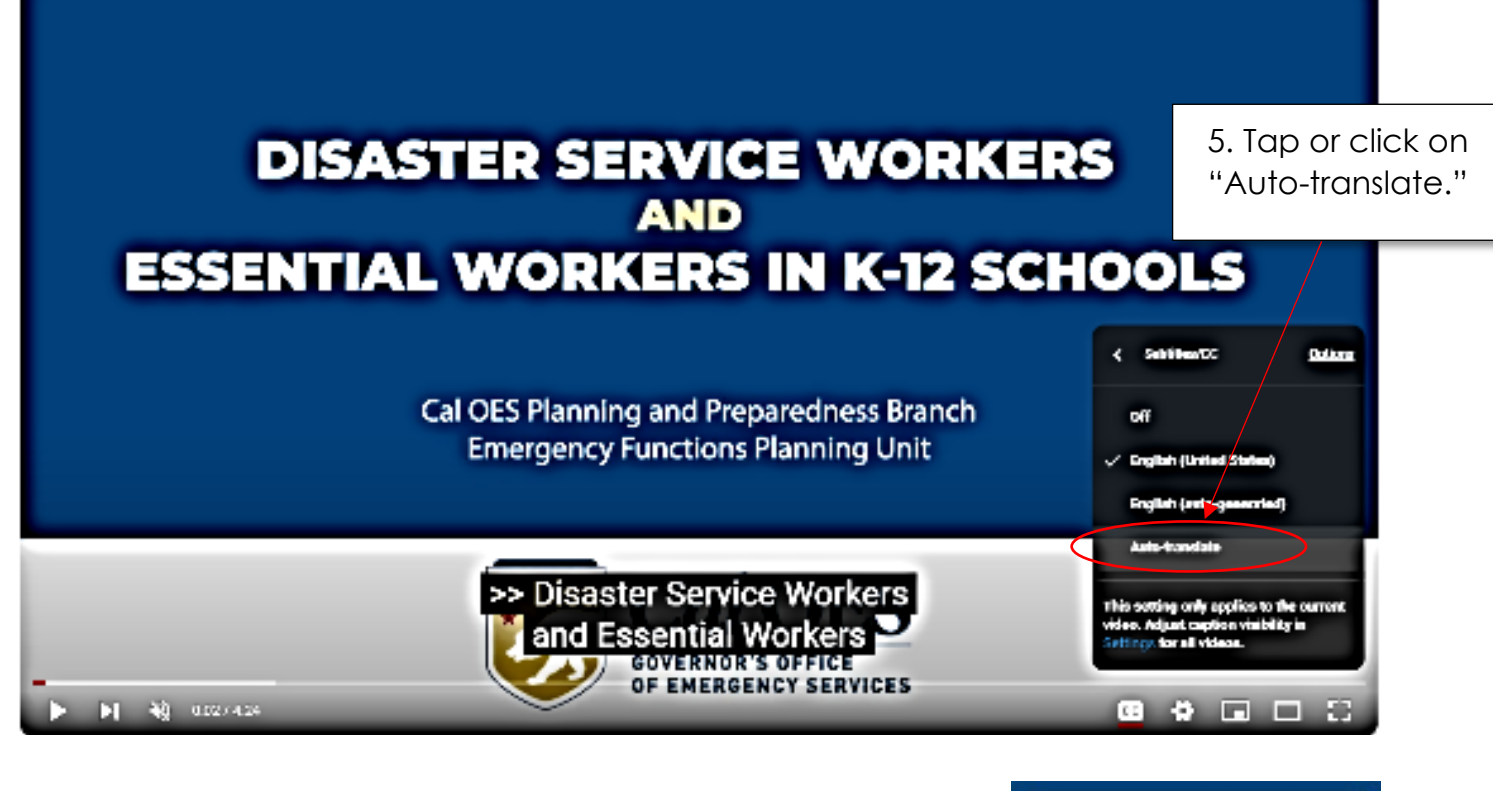

6. A drop down list will appear once you have clicked or tapped "auto-translate." Scroll throw the different languages until you find the language you need. Tap or click on the selected language.

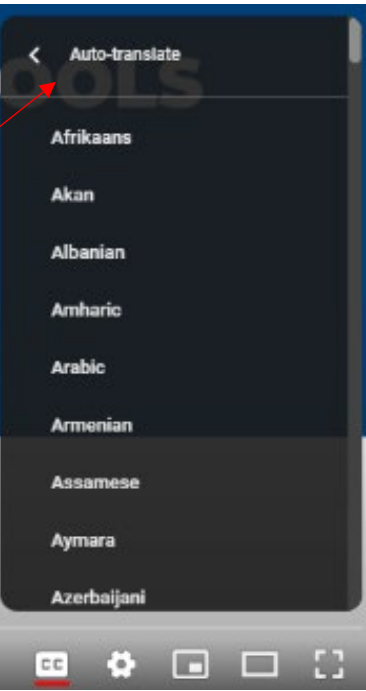

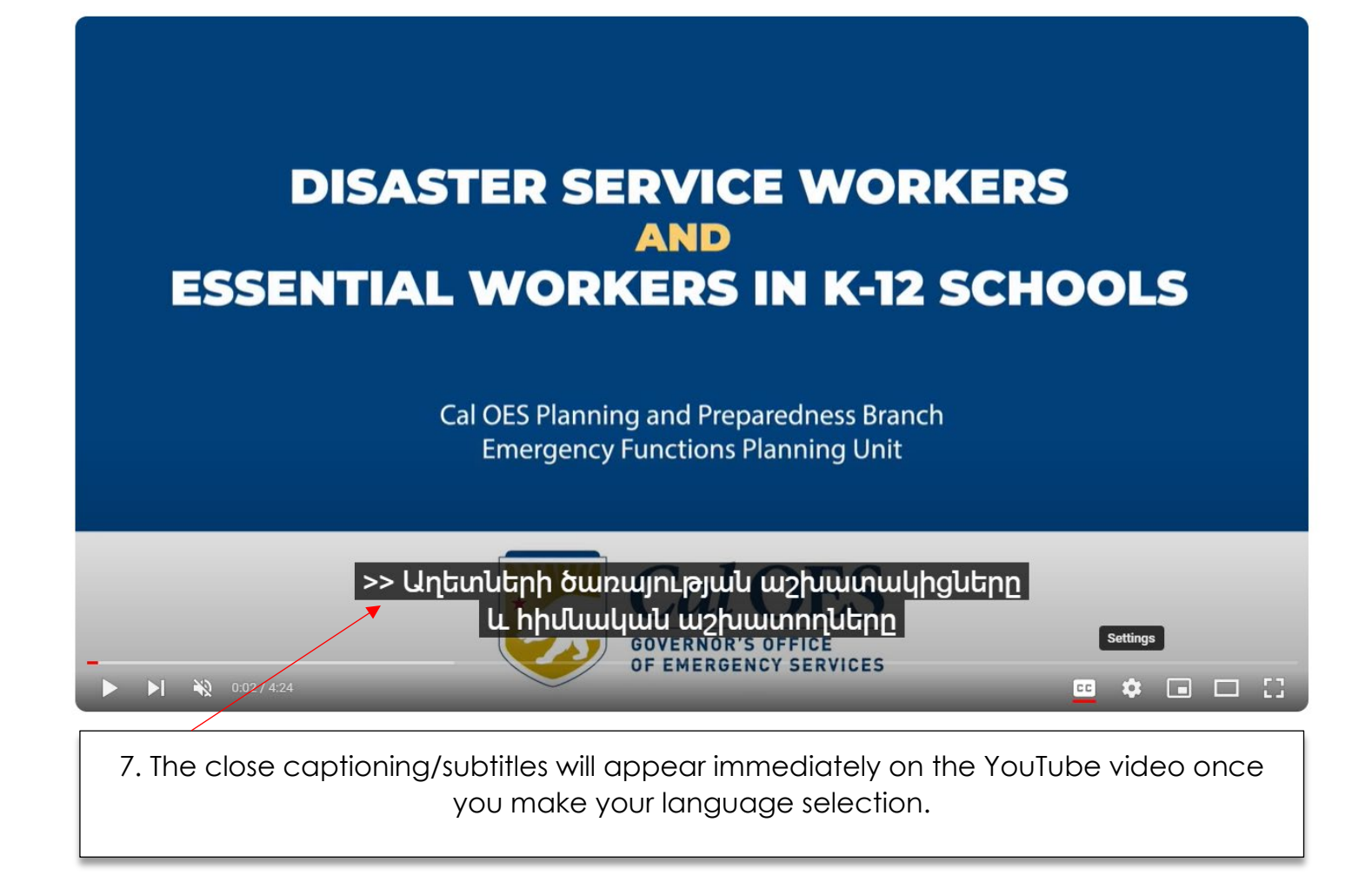